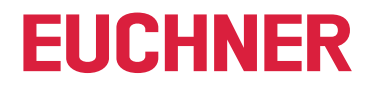

**Software Manual** 

# Transponder Coding TC2

**Application Software** 

## Contents

| 1.  | General notes |                                                                           |    |  |
|-----|---------------|---------------------------------------------------------------------------|----|--|
|     | 1.1.          | Use of the manual                                                         | 3  |  |
|     | 1.2.          | Scope                                                                     | 3  |  |
|     | 1.3.          | Requirement for the user                                                  | 3  |  |
|     | 1.4.          | System requirements                                                       | 3  |  |
|     | 1.5.          | Use of brand names                                                        | 3  |  |
| 2.  | Gene          | eral function of the application software                                 | 3  |  |
| 3.  | Insta         | lling Transponder Coding TC2 and starting it for the first time           | 4  |  |
| 4.  | Selec         | cting project                                                             | 5  |  |
| 5.  | Editir        | ng transponder data                                                       | 7  |  |
| 6.  | Writi         | ng transponder                                                            | 8  |  |
| 7.  | Hex/          | ASCII editor                                                              | 8  |  |
| 8.  | Mana          | aging security settings (only available for FKS2)                         | 9  |  |
| •   | 8.1.          | Resetting a project (only available for EKS2)                             | 9  |  |
|     | 8.2.          | Using transponders after changing the user access key                     | 10 |  |
| 9.  | Elect         | ronic-Key-System EKS project and data structure                           |    |  |
|     | 9.1.          | EKS structure EU000                                                       | 11 |  |
| 10. | Elect         | ronic-Key-System EKS2 project and data structure                          |    |  |
|     | 10.1.         | EKS2 structure EU001                                                      | 12 |  |
|     | 10.2.         | EKS2 structure EU002 (only for machine manufacturers)                     | 13 |  |
| 11. | Addit         | tional functions (only available for EKS2)                                | 14 |  |
|     | 11.1.         | Factory reset                                                             | 14 |  |
| 12. | Chan          | iging settings                                                            | 15 |  |
| 13. | Upda          | ting software and firmware                                                |    |  |
|     | 13.1.         | Updating Transponder Coding TC2                                           | 16 |  |
|     | 13.2.         | Updating EKS2 programming station firmware                                | 17 |  |
| 14. | FAQ           | - Frequently Asked Questions                                              |    |  |
|     | 14.1.         | For what is the project password required?                                |    |  |
|     | 14.2.         | Can I assign a new project password without changing the user access key? | 18 |  |
|     | 14.3.         | already written in my project?                                            |    |  |

## 1. General notes

#### 1.1. Use of the manual

This manual describes the function and use of the Transponder Coding TC2 application software (order no. 8000151), version V2.0.X.

### 1.2. Scope

(

| $\overline{1}$ | Important!                                                                                                    |
|----------------|----------------------------------------------------------------------------------------------------|
| •              | <ul> <li>Make sure to use the operating instructions valid for your product version. Please contact the EUCH-<br/>NER support team if you have any questions.</li> </ul> |
|                | <ul> <li>Your software may have been updated. Make sure that the software documentation corresponding<br/>to the update is available and is observed.</li> </ul>         |

#### 1.3. Requirement for the user

Proper use of the Transponder Coding TC2 application software requires knowledge about handling the Identification System CIS and/or the Electronic-Key-System EKS or EKS2.

#### 1.4. System requirements

| Hardware:         | Standard PC         |
|-------------------|---------------------|
| Operating system: | Windows® 10, 64-bit |
|                   | Windows® 11         |

### 1.5. Use of brand names

Microsoft Windows<sup>®</sup> is a registered trademark of Microsoft Corporation.

## 2. General function of the application software

The Transponder Coding TC2 application software is used on a standard PC for reading and writing CIS data carriers or EKS or EKS2 Electronic-Keys. The software is used in conjunction with an EUCHNER read/write station with serial interface or USB interface.

The following transponders can be written:

| System                     | Transponder                                         |
|----------------------------|-----------------------------------------------------|
|                            | CIS3(A) with 16-byte read/write memory              |
| Identification System CIS  | CIS3A-Mini with 116-byte read/write memory          |
|                            | CIS3A-Mini with 5-byte read-only memory             |
| Electronic-Key-System EKS  | Electronic-Key EKS with 116 bytes read/write memory |
| Electronic-Key-System EKS2 | Electronic-Key EKS2 with MIFARE DESFire transponder |

You will find further information about writing data to the transponders in the manuals for the related read/write stations.

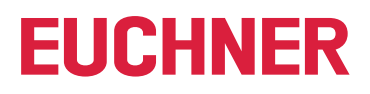

## 3. Installing Transponder Coding TC2 and starting it for the first time

- 1. Use the supplied link to download the ZIP folder Euchner\_Transponder\_Coding\_2\_8000151-....zip. Unzip the folder and save it to a local directory on the PC.
- 2. Run the *TC2.exe* application.
- ➡ The Settings window appears.

| Transponder Coding TC2  |                                                                                                 | - | × |
|-------------------------|-------------------------------------------------------------------------------------------------|---|---|
| EUCHNER                 | Language<br>Select your language.                                                               |   |   |
| 📎 Edit transponder data | English                                                                                         |   |   |
| Ô Project               | Device / COM port                                                                               |   |   |
| ① Information           | Select a device to read the transponders. Select the COM port to which the device is connected. |   |   |
|                         | ⊘ Advanced settings                                                                             |   |   |
|                         |                                                                                                 |   |   |
|                         |                                                                                                 |   |   |
|                         |                                                                                                 |   |   |
|                         |                                                                                                 |   |   |
| 🐯 Settings              |                                                                                                 |   |   |
| Port: 😣                 | Transponder:  Status:                                                                           |   |   |

- 3. Select the language.
- 4. Connect the read/write station to the PC and select the corresponding device.
- 5. Select the COM port where the read/write station is connected.
- The connection to the read/write station is established.

| Important!                                                                                                    |
|----------------------------------------------------------------------------------------------------|
| <ul> <li>Whenever the program is started again, the <i>Edit transponder data</i> menu item will display the most recently used window.</li> <li>If you would like to change the settings after starting the program for the first time, select the <i>Settings</i> menu item in the navigation area.</li> </ul> |

## 4. Selecting project

Prerequisite:

• A read/write station is connected.

- 1. Click Project in the navigation area.
- 2. Select a project using the All tab or the tab for the corresponding system.

| 😌 Transponder Coding TC2 |                                                                                     |
|--------------------------|-------------------------------------------------------------------------------------|
| EUCHNER                  | Select a suitable project.                                                          |
| 📎 Edit transponder data  | All EKS CIS ->>                                                                     |
| Ô Project                | EKS structure EU000<br>EKS project for transponders with 116-byte read/write memory |
| ① Information            | Structure: EU000                                                                    |
|                          | CIS3(A)                                                                             |
|                          | CIS3(A) project for transponder with 16-byte read/write memory                      |
|                          | Open                                                                                |
|                          | CIS3A-Mini                                                                          |
|                          | CIS3A-Mini project for transponder with 116-byte read/write memory                  |

The following selection options are available:

| Project              | System                     | Further information                                                    |  |  |
|----------------------|----------------------------|------------------------------------------------------------------------|--|--|
| EKS2 structure EU001 | Electronic Kov System EKS2 | 10.1. EKS2 structure EU001 on page 12                                  |  |  |
| EKS2 structure EU002 | Electronic-ney-system ENS2 | 10.2. EKS2 structure EU002 (only for machine manufacturers) on page 13 |  |  |
| EKS structure EU000  | Electronic-Key-System EKS  | 9.1. EKS structure EU000 on page 11                                    |  |  |
| CIS3(A)              |                            |                                                                        |  |  |
| CIS3A-Mini           | Identification System CIS  | Related operating instructions                                         |  |  |
| CIS3A-Mini unique    |                            |                                                                        |  |  |

➡ The status bar at the bottom of the window displays the COM port used and the selected system:

Port: 📀 COM3 - EUCHNER Electronic-K... Transponder: 🥥 Status:

If the connection to the read/write station is interrupted, this situation is indicated in the Status field.

• Depending on the selected project, different menu items are displayed in the navigation area:

| Transponder Coding TC2          |                                                                    | EKS2 structure EU001 - Transponder Coding TC | C2                                        |            |
|---------------------------------|--------------------------------------------------------------------|----------------------------------------------|-------------------------------------------|------------|
| EUCHNER                         | Select a suitable project.                                         | EUCHNER                                      | Select a suitable project.                |            |
| Edit transponder data           | AII EKS <u>CIS</u> -⊨                                              |                                              | All <b>EKS2</b> EKS -⊨                    |            |
|                                 | CIS3(A)                                                            | 💊 Edit transponder data                      | EKS2 structure EU001                      | More 🔻     |
| O Project                       | CIS3(A) project for transponder with 16-byte read/write memory     | O Project                                    | EKS2 project for the user                 |            |
| <ol> <li>Information</li> </ol> | Open                                                               | A country                                    | Structure: EU001                          |            |
|                                 | CIS3A-Mini                                                         | □ security                                   | Open                                      | $\bigcirc$ |
|                                 | CIS3A-Mini project for transponder with 116-byte read/write memory | <ul> <li>Additional functions</li> </ul>     | EKS2 structure ELIO02                     |            |
|                                 | Open                                                               | (i) Information                              | EKS2 project for the machine manufacturer |            |
|                                 |                                                                    |                                              | Structure: EU002                          |            |
|                                 | CIS3A-Mini project for transponder with 5-byte read-only memory    |                                              | Open                                      |            |
|                                 | Open                                                               |                                              |                                           |            |
|                                 |                                                                    |                                              |                                           |            |
|                                 |                                                                    |                                              |                                           |            |

Fig. 1: Navigation area, EKS/CIS projects

Fig. 2: Navigation area, EKS2 projects

Load the corresponding hex/ASCII editor or an input mask using the Edit transponder data menu item. The transponder data can be edited.

## 5. Editing transponder data

The following options are available for editing the transponder data:

| © EKS2 structure EU001 - Transponder Coding TC2 |             | 2                          | 3                          |  |
|-------------------------------------------------|-------------|----------------------------|----------------------------|--|
| EUCHNER                                         | Read Write  | Edit V<br>Clear Input Mask | Template ▼<br>Load<br>Save |  |
| Ö Project                                       | Header data |                            | 0                          |  |

| 1 | <b>Transponder data</b><br>Prerequisite: a transponder is located in t | the read/write station's actuating range.                                                                           |  |  |
|---|------------------------------------------------------------------------|----------------------------------------------------------------------------------------------------|--|--|
|   | Read                                                                   | The data of the transponder are read.                                                                               |  |  |
|   | Write                                                                  | The data are written to the transponder.                                                                            |  |  |
| 2 | Edit                                                                   |                                                                                                    |  |  |
| 2 | Clear Input Mask                                                       | All fields are cleared.                                                                                             |  |  |
|   | Template                                                               |                                                                                                    |  |  |
|   | Load                                                                   | The most recently saved template is loaded.                                                                         |  |  |
| 2 |                                                                        | The data are saved as a template. This can simplify the following tasks:                                            |  |  |
| 3 | _                                                                      | <ul> <li>Writing additional transponders with the same characteristics.</li> </ul>                                  |  |  |
|   | Save                                                                   | Writing several transponders with similar characteristics.                                                          |  |  |
|   |                                                                        | It is only ever possible to save the data currently displayed as a template. One template can be saved per project. |  |  |

The transponder's unique serial number (UID – unique identifier) is factory defined and cannot be edited. A hex/ASCII editor corresponding to the selected project is displayed.

| 😌 CIS3(A) - Transponder Coding TC2 |                                  |        |                   | - | × |
|------------------------------------|----------------------------------|--------|-------------------|---|---|
| EUCHNER                            | Read Write                       | Edit 🔻 | Template <b>V</b> |   |   |
| 📎 Edit transponder data            | Free user data # Hex             | ASCII  |                   |   |   |
| O Project                          | 00 00 00 00 00 00 00 00 00 00 00 |        |                   |   |   |
| ① Information                      |                                  |        |                   |   |   |
|                                    |                                  |        |                   |   |   |
|                                    |                                  |        |                   |   |   |
|                                    |                                  |        |                   |   |   |
| 🐯 Settings                         |                                  |        |                   |   |   |
| Port: 😣                            | Transponder: <b>Status</b> :     |        |                   |   |   |

## 6. Writing transponder

Prerequisites:

- A read/write station is connected.
- > The data to be written have been prepared in the corresponding input mask.
- 1. Bring a transponder into the read/write station's actuating range.
- ➡ The Write button is active.
- 2. Click the Write button.
- The data are written to the transponder.

## 7. Hex/ASCII editor

Edited data or data loaded from a template are displayed in blue in the hex/ASCII editor. The data are displayed in black only after they have been written to the transponder.

Additionally, filling characters can be used to write transponder data uniformly from a defined byte.

The filling characters can be customized as follows:

- 1. Place the cursor on the corresponding hex field and then click the right mouse button.
- 2. Click the Filling characters button.
- 3. Enter a hexadecimal value in the dialog window as specified and confirm with OK.
- The hex fields are filled with the filling character from the cursor position to the end of the programmable character string.

Alternatively, the filling characters can also be adapted under Advanced settings in the Settings menu item.

i

## 8. Managing security settings (only available for EKS2)

A multilayer security concept is used to protect the project and transponder data for EKS2. Each EKS2 project is protected with a project password. In addition, the data written to the transponder with the aid of the Transponder Coding TC2 application software are encrypted using a private user access key.

The project password prevents unauthorized personnel viewing or changing the user access key in the application software. The project password is assigned specifically by the user. If the project password is lost, it is necessary to reset the project, see chapter 8.1. Resetting a project (only available for EKS2) on page 9.

The user access key is generated by a password generator and can be copied for safe keeping.

| Important!                                                                                                    |
|----------------------------------------------------------------------------------------------------|
| If the user access key is changed by generating the key again, transponders already written can no longer be edited using the related project. For further information, see chapter 8.2. Using transponders |
| after changing the user access key on page 10.                                                                                                    |

A public user access key is used for the data area for machine manufacturers; this key can be saved in the control system (PLC). You will find further information in the corresponding application at www.euchner.com.

### 8.1. Resetting a project (only available for EKS2)

All security settings and templates already saved are lost if you reset a project:

| -                                             |                                           |                    |
|-----------------------------------------------|-------------------------------------------|--------------------|
| EKS2 structure EU001 - Transponder Coding TC2 |                                           |                    |
| EUCHNER                                       | Select a suitable project.                |                    |
|                                               | All <b>EKS2</b> EKS -                     |                    |
| 📎 Edit transponder data                       | FKC2                                      | More V             |
|                                               | EKS2 structure E0001                      | More V             |
| O Project                                     | EKS2 project for the user                 | Reset              |
| A Socurity                                    | Structure: EU001                          |                    |
|                                               | Open                                      | $\bigtriangledown$ |
| Additional functions                          |                                           |                    |
|                                               | EKS2 structure EU002                      |                    |
| Information                                   | EKS2 project for the machine manufacturer |                    |
|                                               | Structure: EU002                          |                    |
|                                               | Open                                      |                    |
|                                               |                                           |                    |
|                                               |                                           |                    |

Proceed as follows to be able to continue to use transponders already written:

- 1. Open again the related project in *Project*.
- 2. Type the corresponding user access key in Security and save.
- 3. Assign a new project password and save.
- It is possible to read and edit transponders already written.

#### 8.2. Using transponders after changing the user access key

If the user access key is generated again and saved, transponders already written can no longer be edited using the related project.

Proceed as follows to be able to continue to use the transponders already written:

- 1. Reset transponder to factory settings in Additional functions, see chapter 11.1. Factory reset on page 14.
- 2. Reset all EKS2 systems in use to factory settings. You will find further information in the operating instructions for the Electronic-Key-System EKS2.
- 3. Write data to the transponder again.
- ➡ The newly generated user access key is written to the transponder.
- 4. Teach in the new user access key in the EKS2 system, see operating instructions for the Electronic-Key-System EKS2.

## 9. Electronic-Key-System EKS project and data structure

## 9.1. EKS structure EU000

The EKS structure EU000 project is available for the Electronic-Key-System EKS.

| 😌 EKS structure EU000 - Transponder Coding TC2 |                                                                                                    | - | × |
|------------------------------------------------|----------------------------------------------------------------------------------------------------|---|---|
| EUCHNER                                        | Read Write Edit V Template V                                                                                                    |   |   |
| 💊 Edit transponder data                        | Identification<br>Serial number (UID)                                                                                                    |   |   |
| Ô Project                                      | 02 87 5F 7F 7B 00 10 32                                                                                                    |   |   |
| ① Information                                  | Free user data         #       Hex       ASCII         000       00       44       55       00       00       00       .0U         016       00       00       00       00       00       00       00       00       00         024       00       00       00       00       00       00       00       00       00         032       00       00       00       00       00       00       00       00       00       00       00       00       00       00       00       00       00       00       00       00       00       00       00       00       00       00       00       00       00       00       00       00       00       00       00       00       00       00       00       00       00       00       00       00       00       00       00       00       00       00       00       00       00       00       00       00       00       00       00       00       00       00       00       00       00       00       00       00       00       00       00       00 |   |   |
| 🖏 Settings                                     |                                                                                                    |   |   |
| Port: 🥑 COM7 - Serielles USB-Gerät             | Transponder: 🤣 Status: Valid transponder                                                                                                    |   |   |

A typical example for the utilization of the freely programmable memory for an EKS with data interface could be as follows:

- Department (here: WT)
- Personnel number (here: 37)
- Reserve block
- Access rights for process 1, e.g. milling (here: 3)
- Access rights for process 2, e.g. turning (here: 5)
- Mode of safe operation MO 0 (here: 0F0F)
- Unused memory (freely available)
- Fixed serial number (here: 02...32)

| Byte no.      | 0     | 1     | 2            | 3             | 4    | 5      | 6      | 7                   | 8                       |                  | 112 | 113 | 114 | 115      | 116 |  | 123 |
|---------------|-------|-------|--------------|---------------|------|--------|--------|---------------------|-------------------------|------------------|-----|-----|-----|----------|-----|--|-----|
| Value [hex]   | 57    | 54    | 33           | 37            | 00   | 03     | 05     | OF                  | OF                      |                  |     |     |     |          | 02  |  | 32  |
| Value [ASCII] | w     | т     | 3            | 7             |      |        |        |                     |                         |                  |     |     |     |          |     |  |     |
| Function      | Depar | tment | Perse<br>nun | onnel<br>1ber | Res. | Rights | Rights | Selec<br>oper<br>mo | tion of<br>ating<br>ode | Freely available |     |     | Sei | rial num | ber |  |     |

## 10. Electronic-Key-System EKS2 project and data structure

### 10.1. EKS2 structure EU001

The *EKS* structure *EU001* project is available to the user for the Electronic-Key-System EKS2. It contains a data structure with pre-defined functions and a corresponding input mask.

In EKS2 structure EU001, the validity of the transponder can be checked in up to four hierarchical levels. The operating mode can be specified for a maximum of four machine groups.

| © EKS2 structure EU001 - Transponder Coding TC2 |                                                                                                    |                                        | - 🗆 ×      |     |
|-------------------------------------------------|----------------------------------------------------------------------------------------------------|----------------------------------------|------------|-----|
| EUCHNER                                         | Read Write Ed                                                                                                    | it <b>v</b> Template <b>v</b>          |            |     |
| N Edit transponder data                         | Identification<br>Serial number (UID)                                                                                                    | Worker Id                              | SCI editor | (]  |
| Ô Project                                       |                                                                                                    |                                        | lex/AS     |     |
| 🖞 Security                                      | Header data<br>Company<br>0                                                                                                    | Plant<br>0                             |            |     |
| ⊕ Additional functions                          | Department<br>0                                                                                                    | Cost center                            |            |     |
| ① Information                                   | Expiry date<br>Not set 🗇 C Clear                                                                                                    |                                        | _          | 3   |
|                                                 | Selection of operating mode<br>Max. MO for machine group 1<br>Not set                                                                                                    | Max. MO for machine group 2<br>Not set | ÷          |     |
|                                                 | Max. MO for machine group 3 Not set                                                                                                    | Max. MO for machine group 4<br>Not set | \$         | (4) |
| பல் Settings                                    | Additional data           Free user data           #         Hex         ASCII           30         00         00         00         00         00         00           38         00         00         00         00         00         00         00         00 |                                        |            | 5   |
| Port: 🖉 COM7 - Serielles USB-Gerät              | Transponder: 🤡 Status: Valid transponder                                                                                                    |                                        |            |     |

| 1 | Personnel number                                                                                                    |
|---|----------------------------------------------------------------------------------------------------|
| 2 | Area where the transponder is to apply.<br>A descending hierarchical order applies to the <i>Company, Plant, Department, Cost center</i> fields. |
| 3 | Expiry date<br>The expiry date can be set with the aid of the calendar, by entering the number of days or manually.                              |
| 4 | Selection of operating mode<br>Individual machines can be combined into up to four groups. An operating mode can be assigned to each group.      |
| 5 | Additional data<br>A further 86 bytes are available for use as required, e.g. for additional authorizations.                                     |

The evaluation of the values set here is specified in the Electronic-Key-System EKS2. You will find further information in the operating instructions for the Electronic-Key-System EKS2.

An invalid entry is marked with a red border.

The data structure in the hex/ASCII table is shown in the Hex/ASCII editor sidebar window on the right:

| dentification            |             |                                |
|--------------------------|-------------|--------------------------------|
| Identification           |             | # Hex ASCII                    |
| Serial number (UID)      | Worker Id   | 000 64 00 00 00 6E 00 00 00 dn |
| 04 32 75 2A C7 10 90 00  | 112         | 008 71 00 00 00 F1 1A 06 00 g± |
|                          |             | 016 80 31 00 00 00 00 00 00 1  |
|                          |             | 024 00 00 70 00 00 00 00 00p   |
| Header data              |             | 032 00 00 00 00 00 00 00 00    |
| Company                  | Plant       | 040 00 00 00 00 00 00 00 00 00 |
| 100                      | 140         | 048 00 00 00 00 00 00 00 00 00 |
| 100                      | 110         | 056 00 00 00 00 00 00 00 00    |
| Demostration             | Castanta    | 064 00 00 00 00 00 00 00 00    |
| Department               | Cost center | 072 00 00 00 00 00 00 00 00    |
| 113                      | 400113      | 080 00 00 00 00 00 00 00 00    |
|                          |             | 088 00 00 00 00 00 00 00 00    |
| Expiry date              |             |                                |
| 10/29/2024 🛱 🥂 <b>Cl</b> | ar          |                                |

As you edit the fields, the corresponding bytes in the Hex/ASCII editor are displayed with a light-blue background.

### 10.2. EKS2 structure EU002 (only for machine manufacturers)

The *EKS structure EU002* project is available to the machine manufacturer for the Electronic-Key-System EKS2. You will find further information in the corresponding application at www.euchner.com.

ΕN

# 11. Additional functions (only available for EKS2)

In Additional functions, transponders can be reset to the factory settings; it is also possible to read their properties and the projects saved on them.

| EKS2 structure EU001 - Transponder Coding TC2 |                                                                                                    |                                              |
|-----------------------------------------------|----------------------------------------------------------------------------------------------------|----------------------------------------------|
| EUCHNER                                       | Factory Reset<br>The transponder will be r<br>The data stored on it will<br>Factory Reset                                                     | eset to the factory settings.<br>be deleted. |
| O Project                                     | Transponder                                                                                                    |                                              |
| 🔒 Security                                    | Serial number (UID):<br>Memory size:                                                                                                    | 04 32 75 2A C7 10 90 00<br>4192 bytes Free   |
| Additional functions                          | Order number:<br>Color:                                                                                                    | 168432<br>Red                                |
| ① Information                                 | Manufacturer:                                                                                                    | EUCHNER                                      |
|                                               | Applications and<br>App:<br>Project:<br>Project version:<br>Last changed on:<br>Writing Software:<br>Software version:<br>Locked:<br>Expired: | projects on the transponder                  |
| 🖏 Settings                                    | Read                                                                                                    |                                              |

### 11.1. Factory reset

Use *Factory Reset* to reset a transponder to the factory settings. The data saved are deleted and new transponder data or a new project can be written to the transponder.

## 12. Changing settings

The language, device and COM port can be selected in Settings in the navigation area.

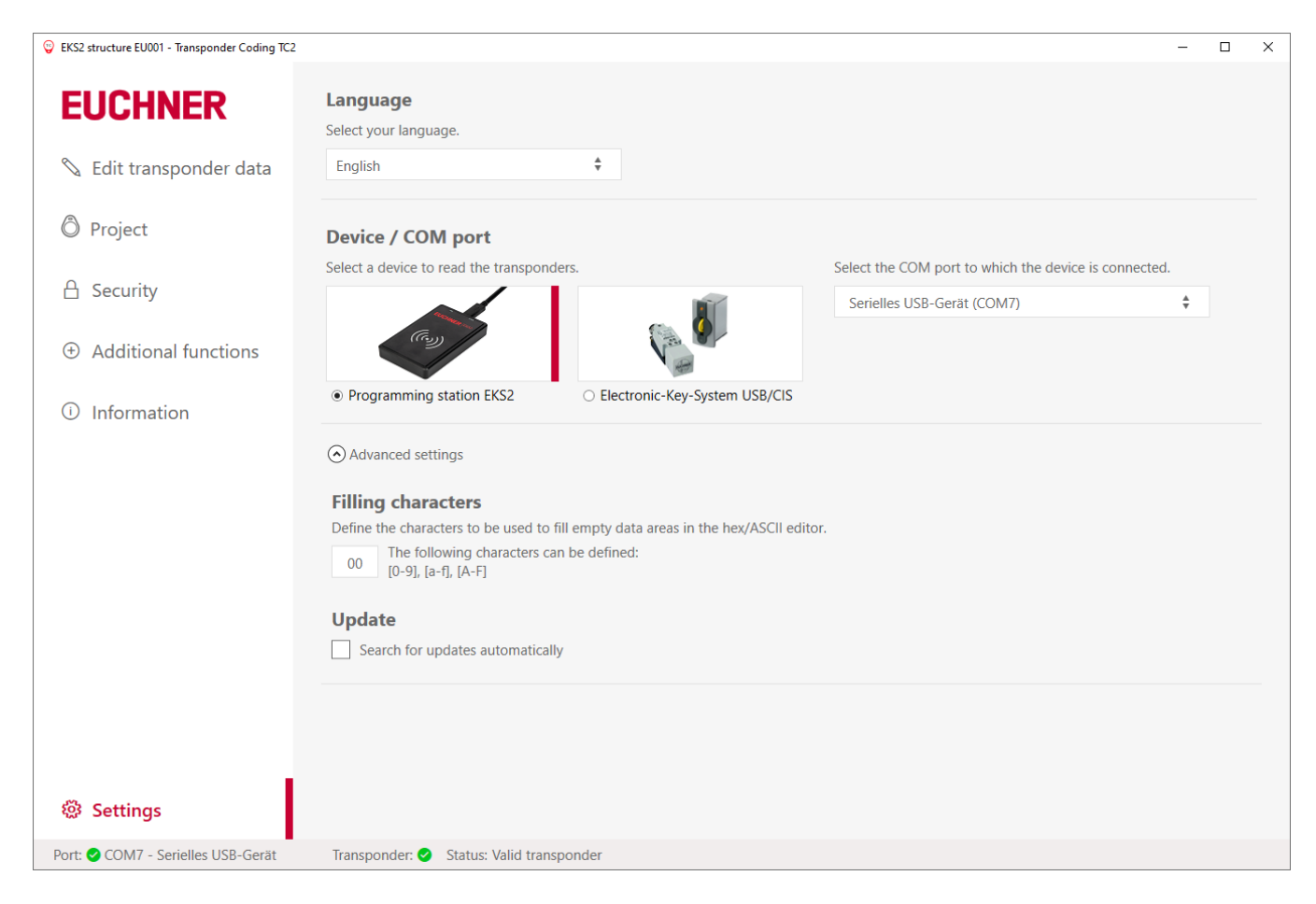

The following configurations can be carried out in the Advanced settings drop-down menu:

- » Define filling character (see chapter 7. Hex/ASCII editor on page 8)
- > Search for updates automatically (see chapter 13. Updating software and firmware on page 16)

## 13. Updating software and firmware

### 13.1. Updating Transponder Coding TC2

1. Activate "Search for updates automatically" under Update in the Settings menu item in the navigation area:

| 😌 EKS2 structure EU001 - Transponder Coding TC2 |                                                                                                | - | × |
|-------------------------------------------------|------------------------------------------------------------------------------------------------|---|---|
| EUCHNER                                         | Language<br>Select your language.                                                              |   |   |
| 📎 Edit transponder data                         | English \$                                                                                     |   |   |
| Project                                         | Device / COM port                                                                              |   |   |
|                                                 | Select a device to read the transponders. Select the COM port to which the device is connected |   |   |
| □ Security                                      | Serielles USB-Gerät (COM7)                                                                     | ÷ |   |
| Additional functions                            |                                                                                                |   |   |
| i Information                                   | Programming station EKS2     C Electronic-Key-System USB/CIS                                   |   |   |
|                                                 | O Advanced settings                                                                            |   |   |
|                                                 | Filling characters                                                                             |   |   |
|                                                 | Define the characters to be used to fill empty data areas in the hex/ASCII editor.             |   |   |
|                                                 | 00 The following characters can be defined:<br>[0-9], [a-f], [A-F]                             |   |   |
|                                                 | Update                                                                                         |   |   |
|                                                 | Search for updates automatically                                                               |   |   |
|                                                 |                                                                                                |   |   |
|                                                 |                                                                                                |   |   |
| Settings                                        |                                                                                                |   |   |
| Port: 🥝 COM7 - Serielles USB-Gerät              | Transponder: 🤡 Status: Valid transponder                                                       |   |   |

A yellow dot will appear next to the *Information* menu item when a new update becomes available:

| Ô Project   |                                                                                                    |
|-------------|----------------------------------------------------------------------------------------------------|
| Information | Available version: V1.0.0                                                                                         |
|             | Release date:       11/14/2023         1. Download the new version. Save the ZIP file to any location on your PC. |
|             | Download New Version                                                                                              |

- 2. Click the Download New Version button in the Information menu item.
- ➡ A ZIP file is downloaded.
- 3. Click the Start Transponder Coding 2 update button.
- 4. Select the ZIP file.
- ➡ The application is closed.
- ➡ The Windows input prompt opens automatically.
- Once the update is complete, the application will open again automatically.

### 13.2. Updating EKS2 programming station firmware

With the aid of the Transponder Coding TC2 application software, it is also possible to update the firmware in the EKS2 programming station.

| 🙄 Transponder Coding TC2           |                                                                                                    | - | × |
|------------------------------------|----------------------------------------------------------------------------------------------------|---|---|
| EUCHNER                            | <ul> <li>℅ +49 711 7597-500</li> <li>☎ support@euchner.de</li> </ul>                                                                |   |   |
| 📎 Edit transponder data            | Help                                                                                                    |   |   |
| Ô Project                          | Manual                                                                                                    |   |   |
| (i) Information                    | Software update         Available version:       The update function is deactivated.<br>You can activate this function in Settings. |   |   |
|                                    | Update Programming Station<br>Read Current Versions                                                                                 |   |   |
|                                    | Firmware version:                                                                                                    |   |   |
|                                    | Hardware version: Order number:                                                                                                    |   |   |
|                                    | 1. Select the update file (.efu).                                                                                                   |   |   |
|                                    | Select Update File                                                                                                    |   |   |
|                                    | Available version:                                                                                                    |   |   |
|                                    | Start Programming Station Update                                                                                                    |   |   |
| l Settings                         |                                                                                                    |   | 1 |
| Port: 🥝 COM7 - Serielles USB-Gerät | Transponder:  Status:                                                                                                    |   |   |

- 1. Click the Read Current Versions button.
- 2. Download the ZIP file.
- 3. Click Select Update File and select the new .efu file in the directory where it is saved.
- 4. Click Start Programming Station Update.
- The new firmware for the programming station is installed.

## 14. FAQ - Frequently Asked Questions

#### 14.1. For what is the project password required?

The project password is required:

to display the current user access key

+ to generate a new user access key, see chapter 8. Managing security settings (only available for EKS2) on page 9

It is not required to edit the transponder data.

#### 14.2. Can I assign a new project password without changing the user access key?

The project password is independent of the user access key. If it is changed, there is no effect on the user access key.

# 14.3. I have changed the user access key. Can I continue to use transponders already written in my project?

No, that is not possible. Transponders already written and the EKS2 systems in use must be reset to the factory settings. You will find further information in chapter *8.2. Using transponders after changing the user access key on page 10.* 

Euchner GmbH + Co. KG Kohlhammerstraße 16 70771 Leinfelden-Echterdingen, Germany info@euchner.de www.euchner.com

Edition: MAN20001680-02-08/24 Title: Software Manual Transponder Coding TC2 (translation of the original operating instructions) Copyright: © EUCHNER GmbH + Co. KG, 08/2024

Subject to technical modifications; no responsibility is accepted for the accuracy of this information.  $% \label{eq:sub_constraint}$